## HealthStream

This document will demonstrate how to:

- Access the HealthStream Learning Center (HLC)
- Complete an assigned course(s)

#### Accessing the HLC

From the Memorial intranet home page, click on the "Education" tab and select "HealthStream" from the drop down list as shown on the right.

From outside of MHG, click the link below: <u>http://www.healthstream.com/hlc/gulfport</u>

The log in page will look like the image to the right:

#### **Login Instructions**

- Enter your Memorial ID number with the numerical portion only. Example: E123456=123456
- Providers only: Do not use your "D" number. Your Memorial (PeopleSoft) ID number is the number required. If you do not know your Memorial ID number – Please call the Service Desk at ext. 3692
- 3. Password will be "welcome" for first time users, returning users will enter their self-chosen personalized password.
- First time users will be prompted to change their password. Enter "welcome" in the old password field, enter new password, and confirm new password.

### To Do List Courses

The "To Do" tab will display assigned courses. Click the "Start" button as shown on the right. This window will show percent completed and the "View" button. Click the view button to launch the course.

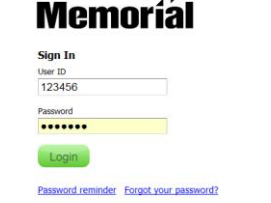

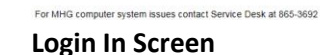

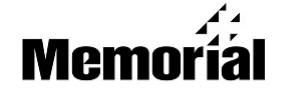

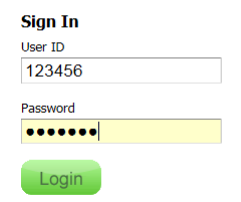

Password reminder Forgot your password?

# Memoríal

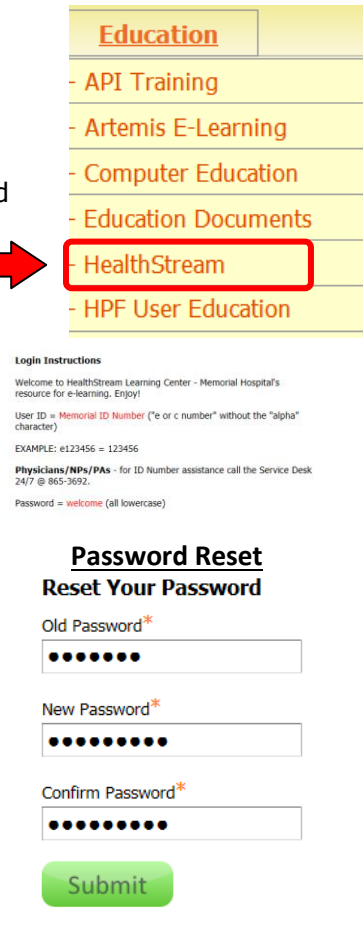

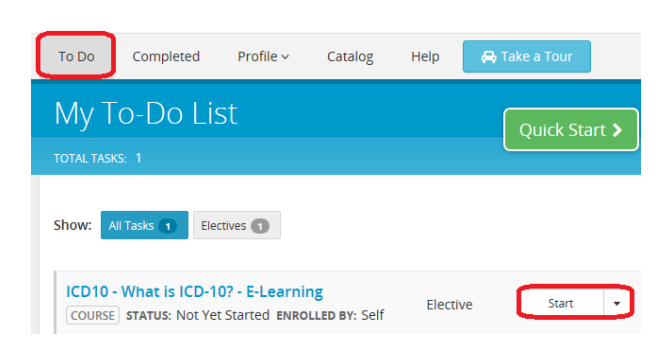